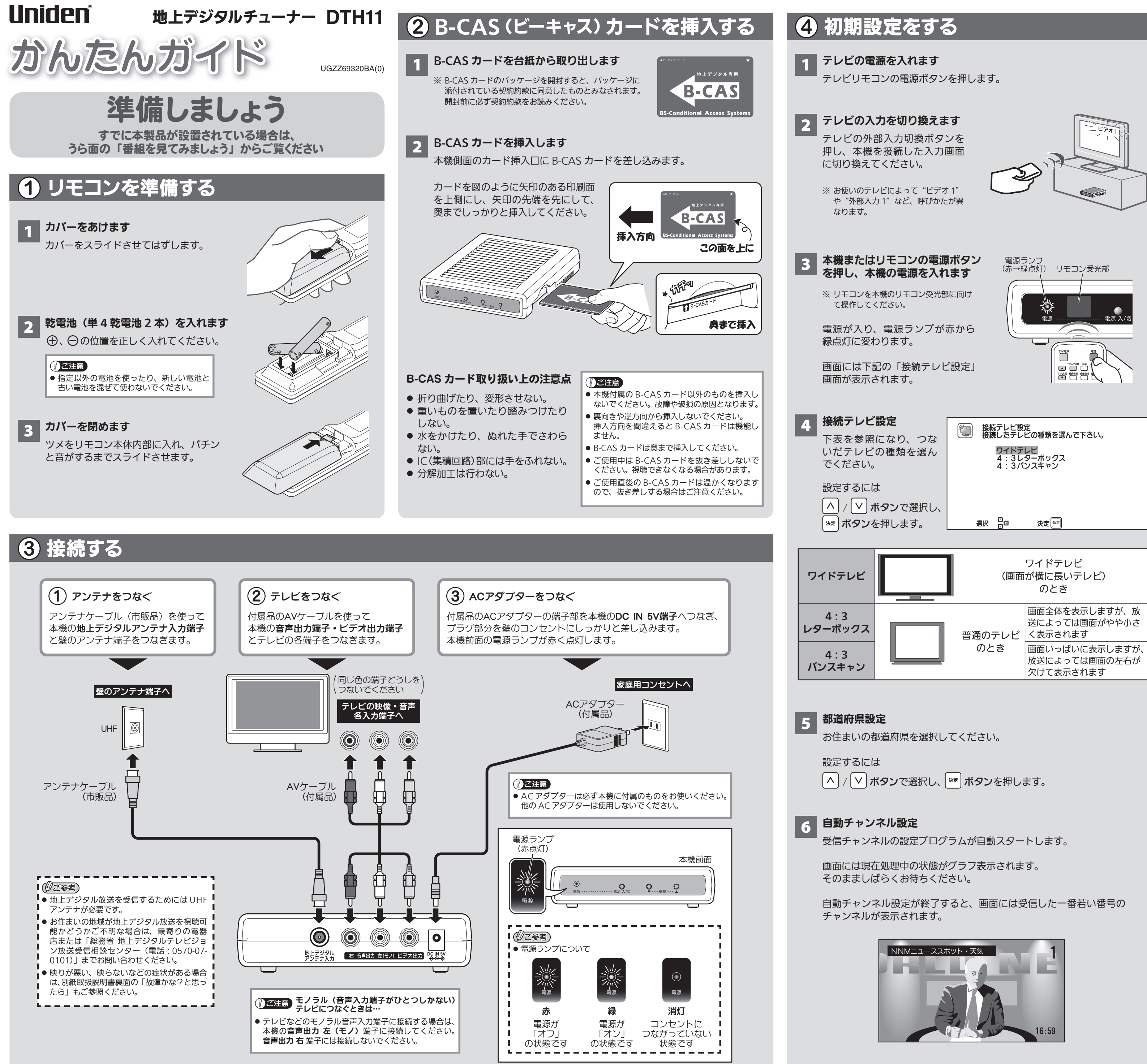

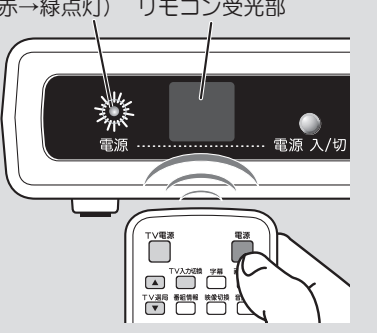

# **5** リモコンのテレビメーカーコード設定をする

## 本機のリモコンでテレビを操作することができます

TV メーカーコード<sup>※</sup>を設定すれば、本機のリモコンを使って接続したテレビを 操作することができます。

※ あらかじめ登録されている TV メーカー以外は対応していません。

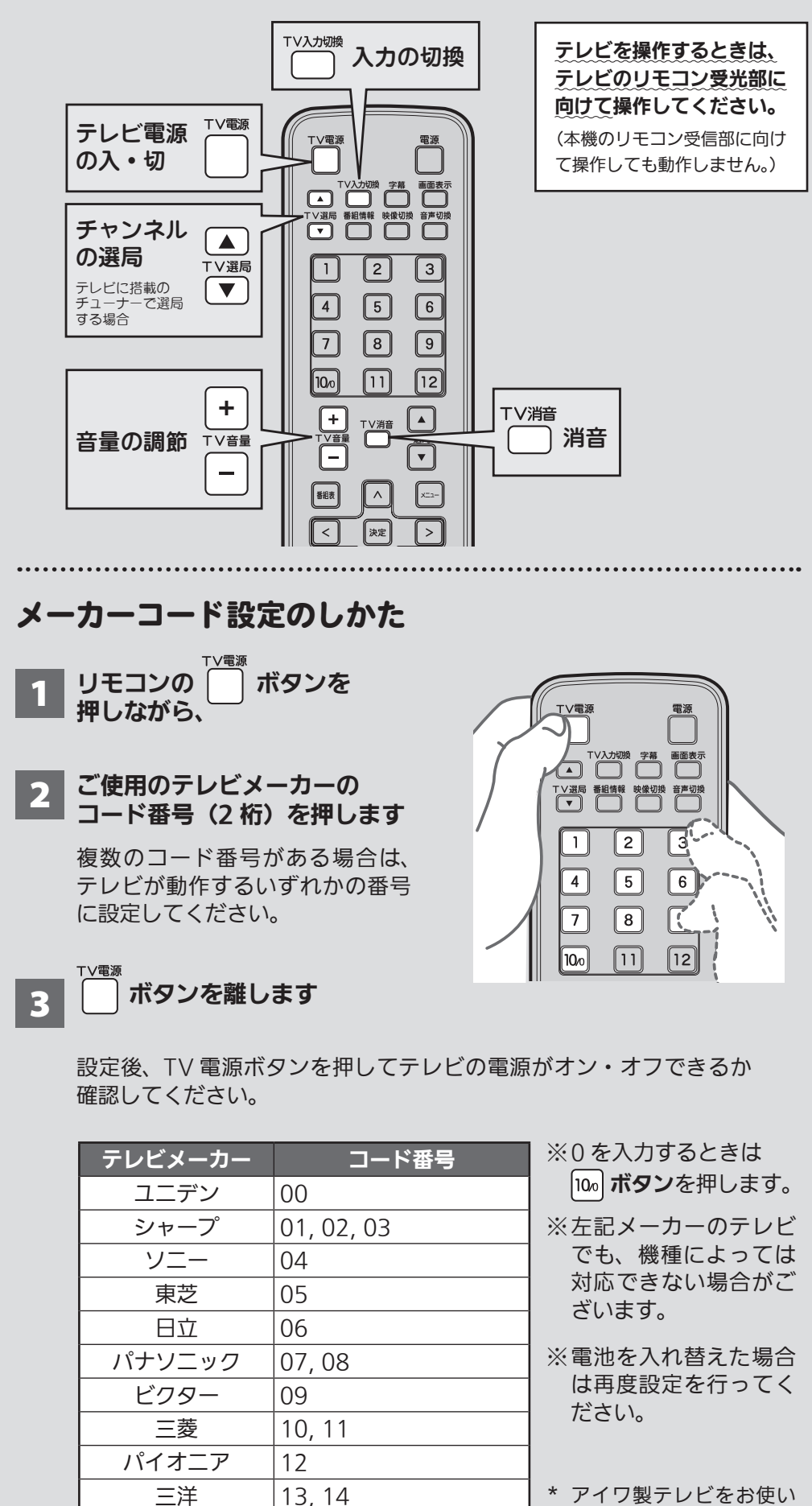

リモコンの操作について

15, 16

17, 18

19

 リモコンの先端部を、本体のリモコン 受光部に向けて操作してください。

アイワ\*

フナイ

NEC

リモコンの操作範囲は本体正面より およそ7メートル以内で、本体正面 より左右 30°以内、上下 15°以内です。

左右30°

試しください。

の場合で左記のメーカー

コードがいずれも有効で

ない場合は、「04」もお

●本体のリモコン受光部に直射日光や強い照明が当たっているとリモコン操作 がしにくくなります。照明または本機の向きを変えるか、リモコン受光部に 近づけて操作してください。

これで基本の接続と設定は完了です さっそく番組を見てみましょう

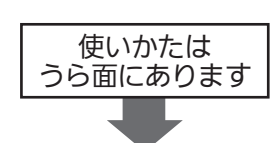

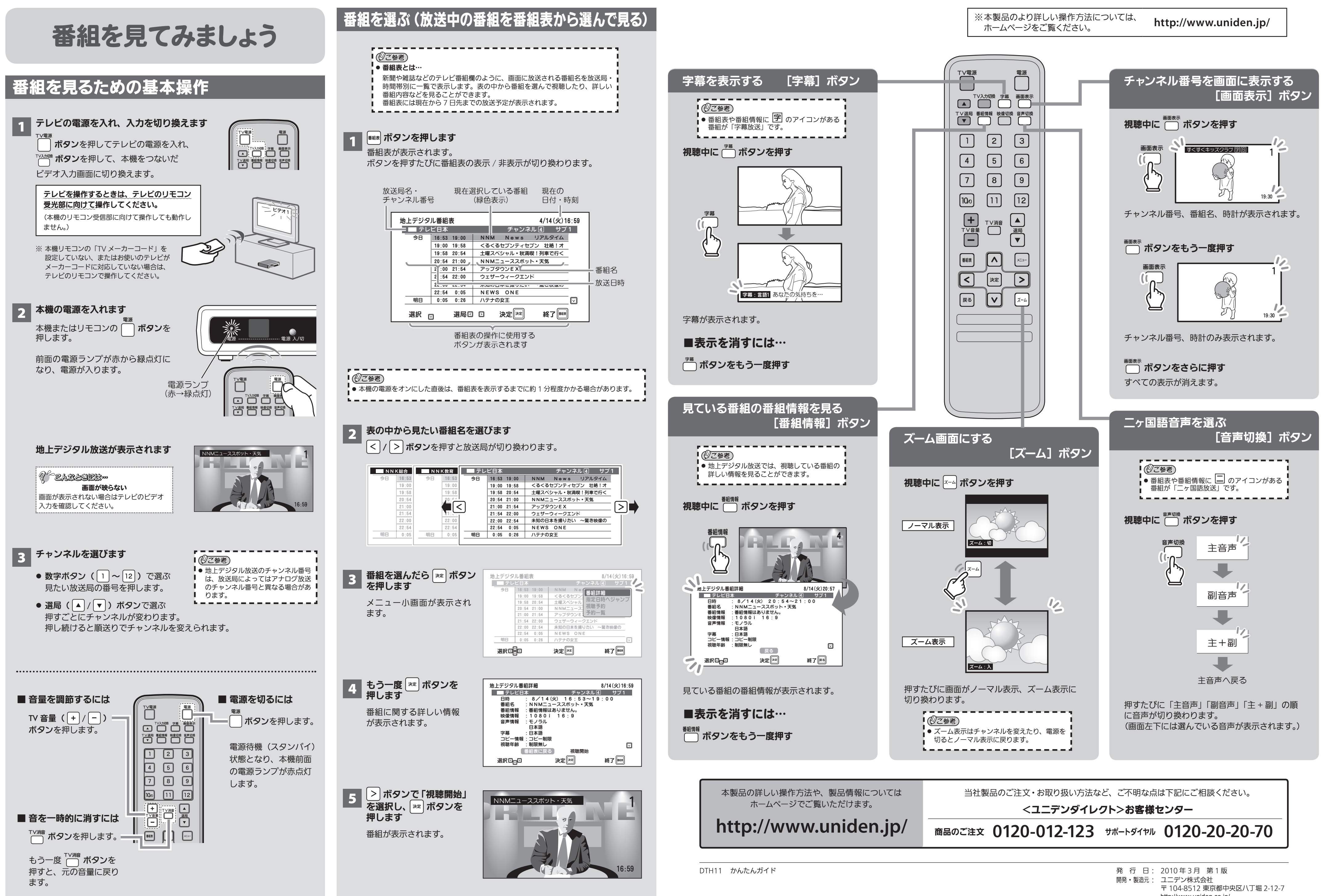

http://www.uniden.co.jp/